# Focus Parent Portal

Creating a new parent portal account

# Parent Portal Registration - Creating a new parent portal account

 Parent portal documentation is located on the SDMC website. <u>https://www.manateeschools.net/focus</u>

| FOCUS Parent Portal                                                                                            | FOCUS PARENT PORTAL                                                                                                    |                                                                                                    | FOCUS Parent Portal Help Tutorial                                                                                |
|----------------------------------------------------------------------------------------------------|----------------------------------------------------------------------------------------------------|----------------------------------------------------------------------------------------------------|----------------------------------------------------------------------------------------------------|
| Free Internet Access at Home   Acceso<br>gratuito a internet en casa<br>Free Wi-Fi Hotspots   Puntos de acceso | Welcome to the FOCUS Parent Portal for the School District of Manatee County.<br>The FOCUS Parent Portal is a tool designed to enhance communication and involvement in<br>account will allow you to register your child for public school online and apply for School Ch<br>school by providing timely access to assignments and grades as they are entered by the teac | your child's education while they are enrolled In a Manatee County public school. A FOCUS<br>olce during open enrollment session. FOCUS can help you monitor your child's progress in<br>ther throughout the school year. | FOCUS Parent Portal Access Authorization Form<br>Formulario de autorización del Portal de Padres FOCUS - Español |
| Kindergarten Progress Reports                                                                                  | Login to FOCUS →                                                                                                    | Reset FOCUS Password →                                                                                                    | Focus at your                                                                                                    |
| Microsoft Office 365 Help                                                                                      | For Students currently enrolled in an SDMC school.                                                                                                    | You will receive a temporary password via email.                                                                                                    | Focus a tu alcance                                                                                               |
| MySDMC Focus App                                                                                               | Create FOCUS Parent Portal Account $ ightarrow$                                                                                                    | Add Child to Existing FOCUS Account $ ightarrow$                                                                                                    | Download                                                                                                    |
| Student Device Exchange   Estudiante de<br>intercambio de dispositivos                                         | For Students currently enrolled in an SDMC school. To create a FOCUS account, you must<br>have a valid email address. If you are unable to create a FOCUS account, please contact<br>your child's school for assistance.                                                                                                    | For Parents that have a FOCUS account and want to add a child who is already enrolled in<br>an SDMC school.                                                                                                    | the app today!<br>iObtén la aplicación ahora!                                                                    |
|                                                                                                    | After you create your Focus account, don't i                                                                                                    | forget to download the MySDMC Focus App. →                                                                                                    |                                                                                                    |

Click here for Registration information. -

### Parent Portal Registration – Step one

- Click on Create FOCUS Parent Portal Account Create FOCUS Parent Portal Account →
- The parent will enter their first and last name as it appears on their driver's license
- Email address
- Create Password
- Retype Password
- Click on I'm not a robot
- Be sure to click the submit button

#### FQCUS Parent Portal Registration

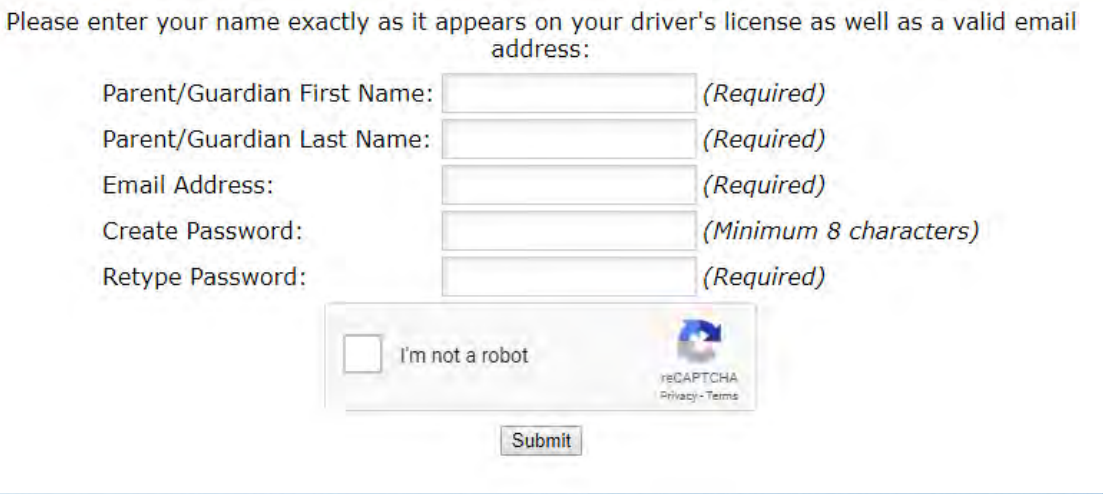

# Parent Portal Registration – Step two

• Select I would like to ADD A Child who is already enrolled.

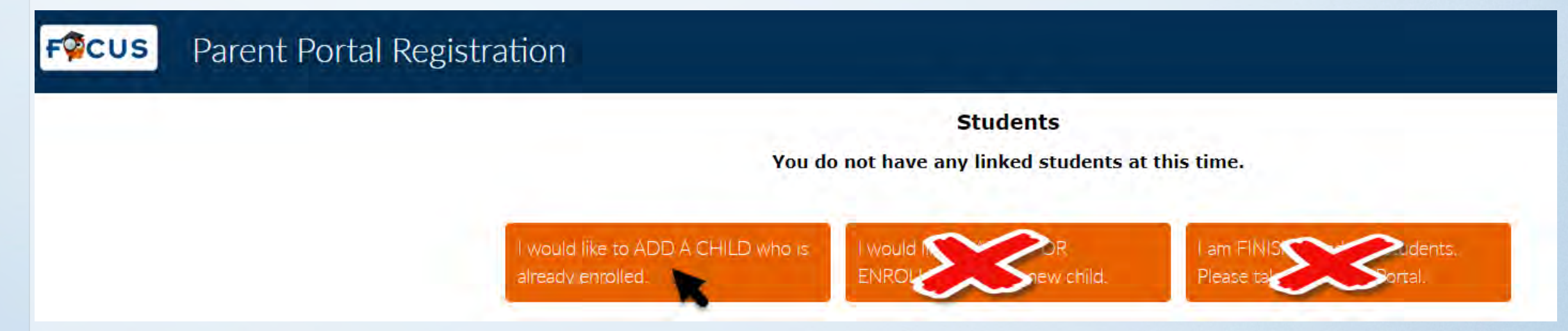

- **DO NOT** select "I would like to APPLY FOR ENROLLMENT for a new child" this applies to Online Enrollment.
- DO NOT select "I am FINISHED adding students, Please take me to the Portal.

#### Parent Portal Registration – Step Three

- The parent will be prompt to enter the following:
- The Student Manatee ID
   number
- The Student's Birthdate
- Check I'm not a robot
- Click the ADD Student

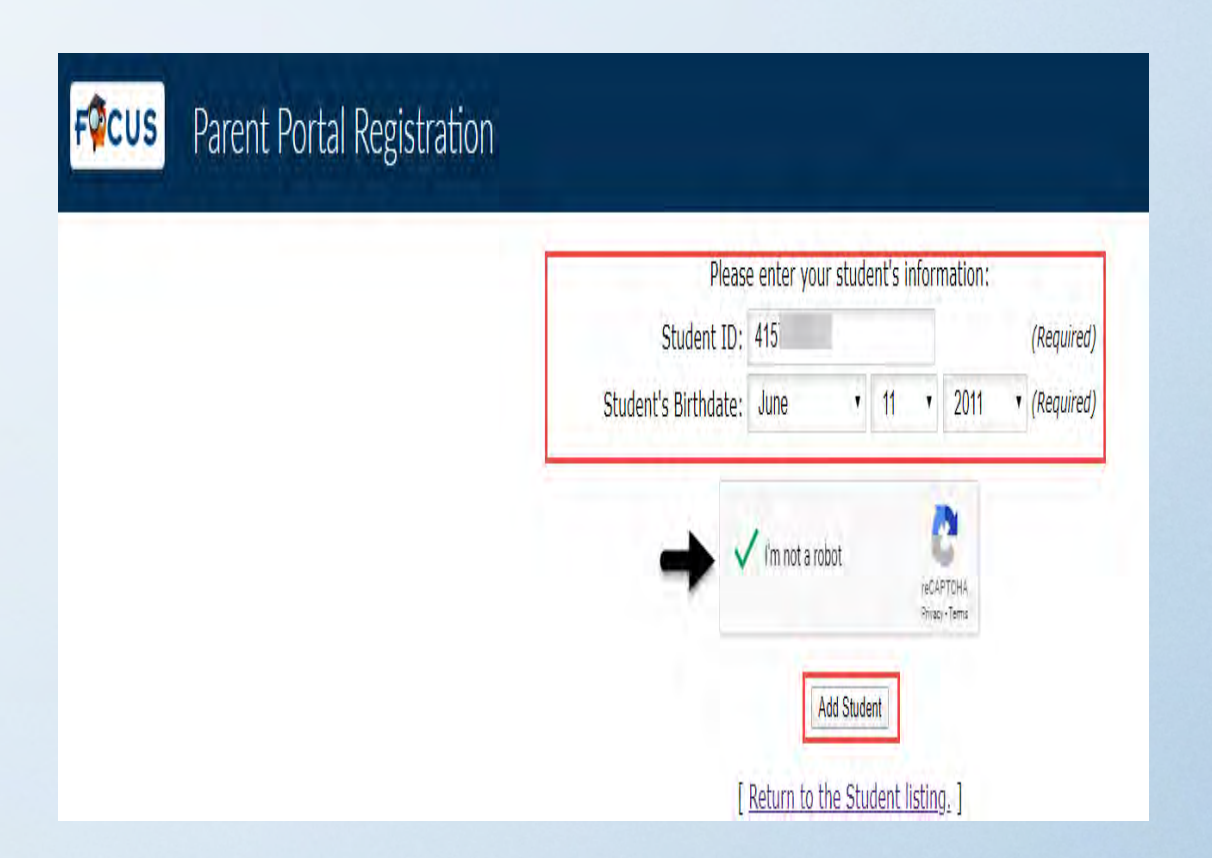

# Parent Portal Registration – Step Four – select one of the following options listed below.

- If you have more than one child to add, continue by selecting "I would like to ADD A Child". Repeat this process until you have added all of your children
- **DO NOT** select "I would like to APPLY FOR ENROLLMENT for a new child, this applies to Online Registration.
- If you are done adding your child(ren), click on "I am FINISHED adding students, Please take me to the Portal".

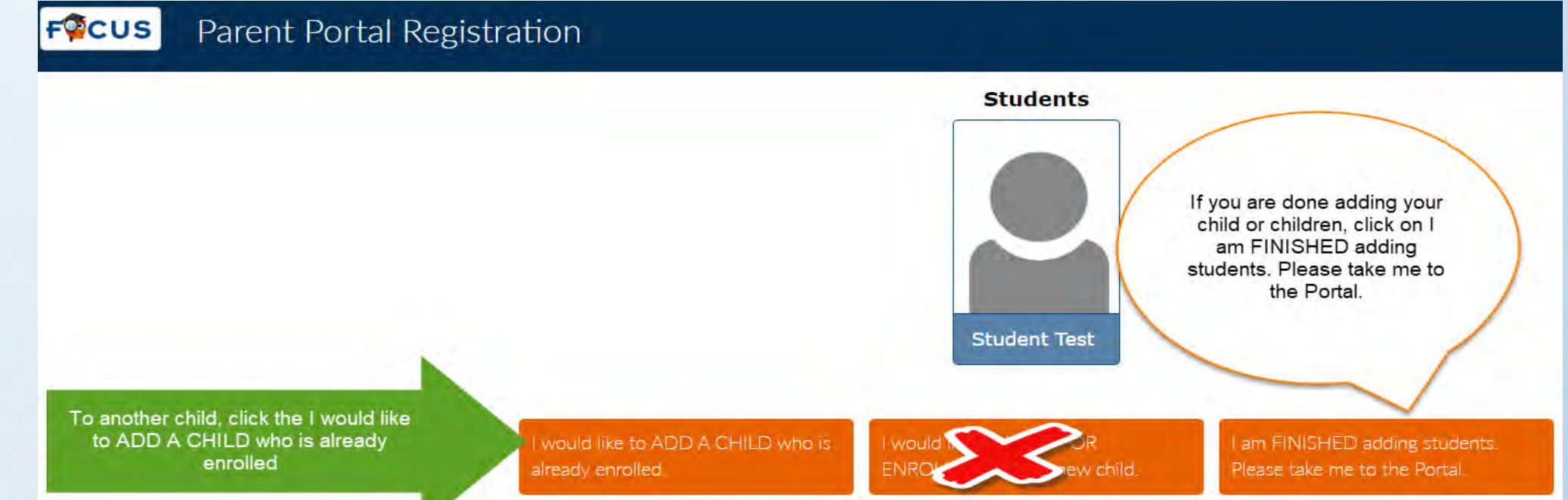

# Parent Portal Registration - Step five

#### • The system will take you to your parent portal.

|                                                                                                    | Mother Test 2020-2021 V                                                                                |
|----------------------------------------------------------------------------------------------------|----------------------------------------------------------------------------------------------------|
| ol Announcements                                                                                                    | Focus University Training Videos for Parents                                                           |
|                                                                                                    | Encue University Training Videos for Darents                                                           |
| ts                                                                                                    |                                                                                                    |
|                                                                                                    |                                                                                                    |
| o receive email polifications                                                                                                    |                                                                                                    |
| a receive chilar notifications.                                                                                                    |                                                                                                    |
| :E/IB Special Program Link                                                                                                    |                                                                                                    |
| AICE / IB Program for 2020-21, click here.                                                                                                    |                                                                                                    |
| dship Application 2020-21                                                                                                    |                                                                                                    |
| ation for the 2020-21 school year is now available.<br>Hardship Application, you must be linked to your student in Focus. Your school's registrar or the<br>ssignment (941-708-4971) can help you with this.<br>Hardship Application for 2020-2021.<br>ultades se puede encontrar en el menú Formularios, o puede usar este enlace a la Solicitud de |                                                                                                    |
| sagnment (941-708-4971) can<br>Hardship Application for 2020-<br>ultades se puede encontrar en<br>120-2021.                                                                                                    | neip you with this.<br>2021.<br>el menú <b>Formularios,</b> o puede usar este enlace a la Solicitud de |

- You have completed creating your Parent Portal account.
- Any changes to your parent portal account, contact your child's school Registrar or Parent Portal Liaison.

# Parent Portal

The Focus Parent Portal is a tool designed to enhance communication and involvement of your child's education. This communication tool will improve your ability to assist your child with their assignments and grades as well as collaborate directly with the teacher.

### Parent Portal

- To access the parent portal **AFTER** the parent created the account.
  - Login to http//focus.manateeschools.net
  - The username: will be the email address used to create the account
  - Enter your password

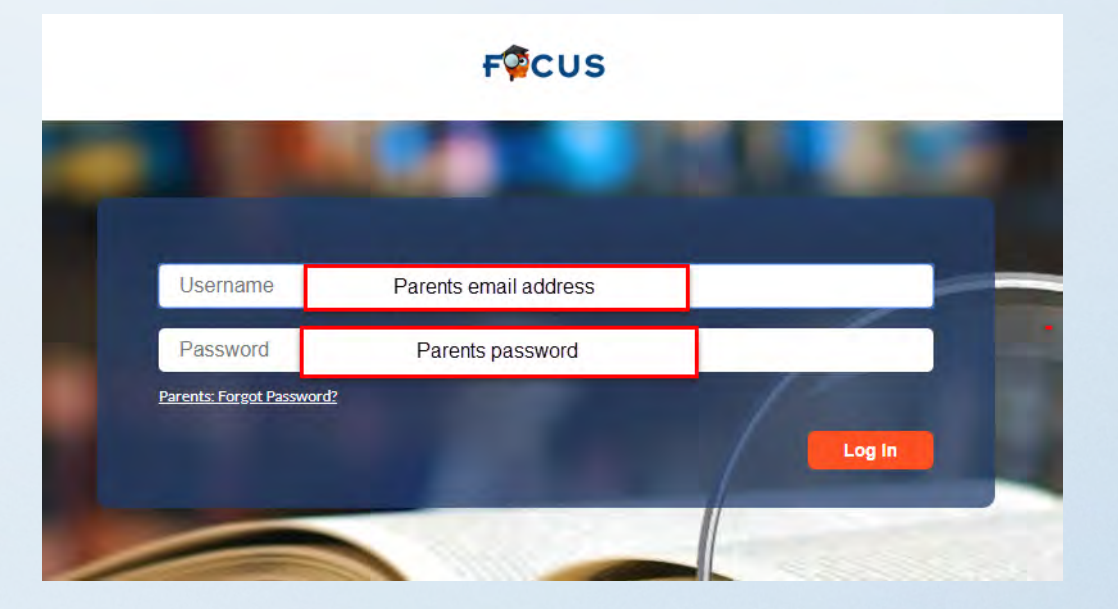

## Focus Parent Portal screen

 If you click on the Help button this will take you to step by step tutorials

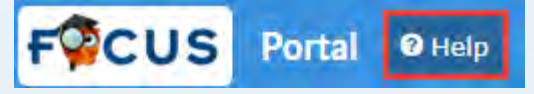

 Any time you want to return to the Focus Portal page click on the Focus logo on the upper right corner of the screen.

 To the far right you can change the school year

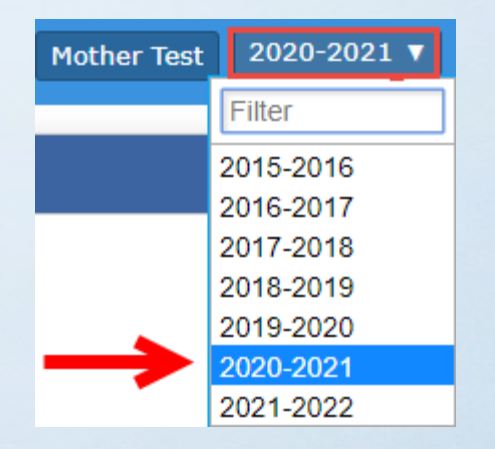

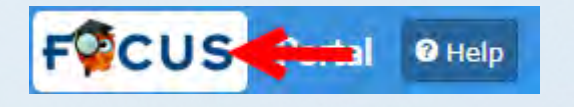

## Focus Parent Portal – Home Portal page

The Parent Portal Home page contains the following tabs.

- Portal the portal page will display District & School Announcements, Events.
- School Information Contains the Principals name, schools address, phone number, and school calendar
- My profile Contains attached students and parents email address
- Preferences Display options, password reset, notifications
- **Calendar** View the District calendar
- Forms Online Application, Hardship Application
- Click on your child name to view Child info., Test History, Attendance, Grades, Absences, and Referrals.

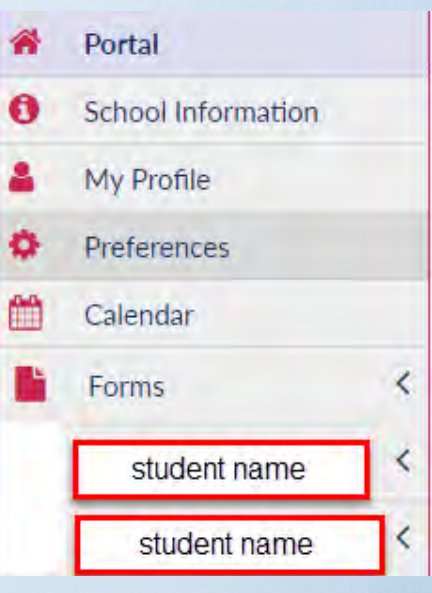

#### Parent Portal – District & School Announcements

- News tab contains Alerts any District messages
- Events tab contains any upcoming events

| District & Sch                                                                     | ool Announcements                                                                                                    |
|------------------------------------------------------------------------------------|----------------------------------------------------------------------------------------------------|
| News Eve                                                                           | ents                                                                                                    |
| Alerts                                                                             |                                                                                                    |
| A You are not se                                                                   | t to receive email notifications.                                                                                                    |
| 04/16 A                                                                            | ICE/IB Special Program Link                                                                                                    |
| To apply to Specia                                                                 | al AICE / IB Program for 2020-21, click here.                                                                                                    |
| 04/15 H                                                                            | lardship Application 2020-21                                                                                                    |
| The Hardship App<br>In order to submit<br>Office of Student<br>Use this link to th | plication for the 2020-21 school year is now available.<br>t a Hardship Application, you must be linked to your student in Focus. Your school's registrar or the<br>Assignment (941-708-4971) can help you with this.<br>Hardship Application for 2020-2021. |
| La Solicitud de dif<br>dificultades para                                           | ficultades se puede encontrar en el menú Formularios, o puede usar este enlace a la Solicitud de 2020-2021.                                                                                                    |

| District & School Announce | ments           |                 |
|----------------------------|-----------------|-----------------|
| News Events                |                 |                 |
|                            | Upcoming Events | 🛗 View Calendar |
| 07/12                      |                 |                 |
| 07/13                      |                 |                 |
| 07/14                      |                 |                 |
| 07/15                      |                 |                 |
| 07/16                      |                 |                 |
| 07/17                      |                 |                 |
| 07/18                      |                 |                 |
| 07/19                      |                 |                 |
| 07/20                      |                 |                 |
| 07/21                      |                 |                 |
| 07/22                      |                 |                 |

# Focus Parent Portal page

- **Grades** tab displays the Period, Course, Teacher, and Attendance.
- Click on the quarter tab change the marking period.
- **News** tab displays weekly assignments
- **Planne**r tab displays assignments due
- **Reports** tab displays your child report card or progress report
- Note: Be sure to print or save your child's report card or progress report.

| 1  | Stu<br>Sch | dent N  | vame<br>ame | a          |         |    |     |       |       |
|----|------------|---------|-------------|------------|---------|----|-----|-------|-------|
| (  | Grades     | New     | s           | Planner    | Reports |    |     |       |       |
| Q1 | Q2         | Q3      | Q4          | 01/07 - 03 | /12     |    |     |       |       |
| Pd | Course     |         |             |            | Teacher | Ex | Unx | Tardy | Grade |
|    |            |         |             |            |         | 0  | 1   | 1     | NG    |
| 02 | M/J MAT    | H1      |             |            |         | 0  | 1   | 0     | NG    |
| 03 | M/J INTE   | NS LAN  | GART        | S          |         | 0  | 1   | 0     | NG    |
| 04 | M/J INTE   | NS MAT  | H (MC       | ;)         |         | 0  | 1   | 0     | NG    |
| 05 | M/J LANG   | GARTS   | 1, AD       | 1          |         | 0  | 1   | 0     | NG    |
| 06 | M/J COM    | IPRE SC | 11 AD       | v          |         | 0  | 1   | 0     | NG    |
| 07 | M/J FITN   | ESS GR  | ADE 6       | 3          |         | 0  | 2   | 0     | NG    |
|    |            |         |             |            |         |    |     |       |       |

#### Focus Parent Portal - emailing a teacher

- To email your child's teacher, click on the on the teachers name.
- Type your message
- Click send email.

| 1  | Stu<br>Sch | dent Nam<br>ool Name | e        |                 |    |     |       |       |
|----|------------|----------------------|----------|-----------------|----|-----|-------|-------|
|    | Grades     | News                 | Planner  | Reports         |    |     |       |       |
| Q  | Q2         | Q3 Q4                | 01/07-03 | /12             |    |     |       |       |
| Pd | Course     |                      |          | Teacher         | Ex | Unx | Tardy | Grade |
|    |            |                      | /        |                 | 0  | 1   | 1     | NG    |
| 02 | M/J MATH   | 11                   |          | -               | 0  | 1   | 0     | NG    |
| 03 | M/J INTE   | NS LANG AR           | TS       | The teacher's   | 0  | 1   | D     | NG    |
| 04 | M/J INTE   | NS MATH (M           | C)       | display payt to | 0  | 1   | 0     | NG    |
| 05 | M/J LANG   | ARTS 1, AD           | V        | the course      | 0  | 1   | 0     | NG    |
| 06 | M/J COM    | PRE SCI 1 A          | DV       |                 | D  | 1   | 0     | NG    |
| 07 | M/J FITN   | ESS GRADE            | 6        |                 | 0  | 2   | 0     | NG    |

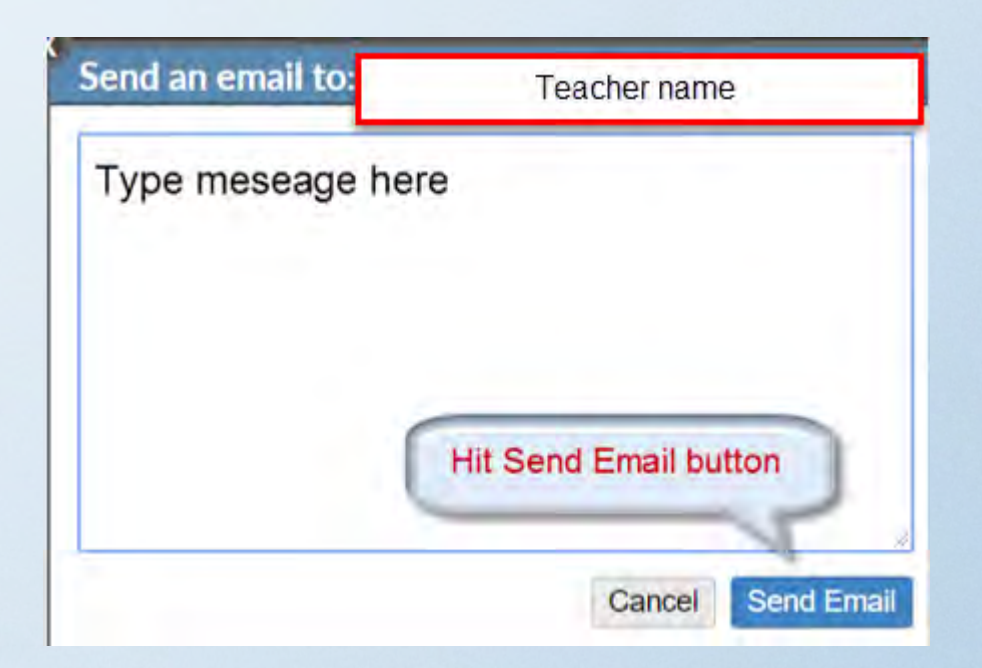

### Focus Parent Portal - Final Grades & GPA

- Click on My Child  $\rightarrow$  Grades to view your child's grades.
- Click the box to view all years, all schools, show

Progress periods, Inactive Courses, and Group By Course by

- Once the criteria is selected, click the Update button.
- Click the View Detailed Report to view the child's Course History, GPA, and Class Rank.
- Click the Print Assignment Grades to print all the students assignments

| Stude                                          | nt Name 🔽                                                                                                    |
|------------------------------------------------|----------------------------------------------------------------------------------------------------|
| Child Info<br>Grades                           | Grade Changes<br>Test Flistory                                                                                                    |
| Absences                                       | Attendance                                                                                                    |
| Referrals                                      | School Choice                                                                                                    |
| Controlled Open<br>Enrollment<br>School Choice | Special Program<br>Choice - AICE /<br>IB                                                                                                    |
| School Transfer<br>Request<br>(Hardship)       |                                                                                                    |
|                                                | Stude<br>Child Info<br>Grades<br>Absences<br>Referrals<br>Controlled Open<br>Enrollment<br>School Choice<br>School Transfer<br>Request<br>(Hardship) |

View Detailed Report

#### Focus Parent Portal - Grade Changes

- Click on My Child  $\rightarrow$  Grade Change to see any grades changes.
  - Click on the gray triangle next to the each class to view the assignments original grade and grade change.

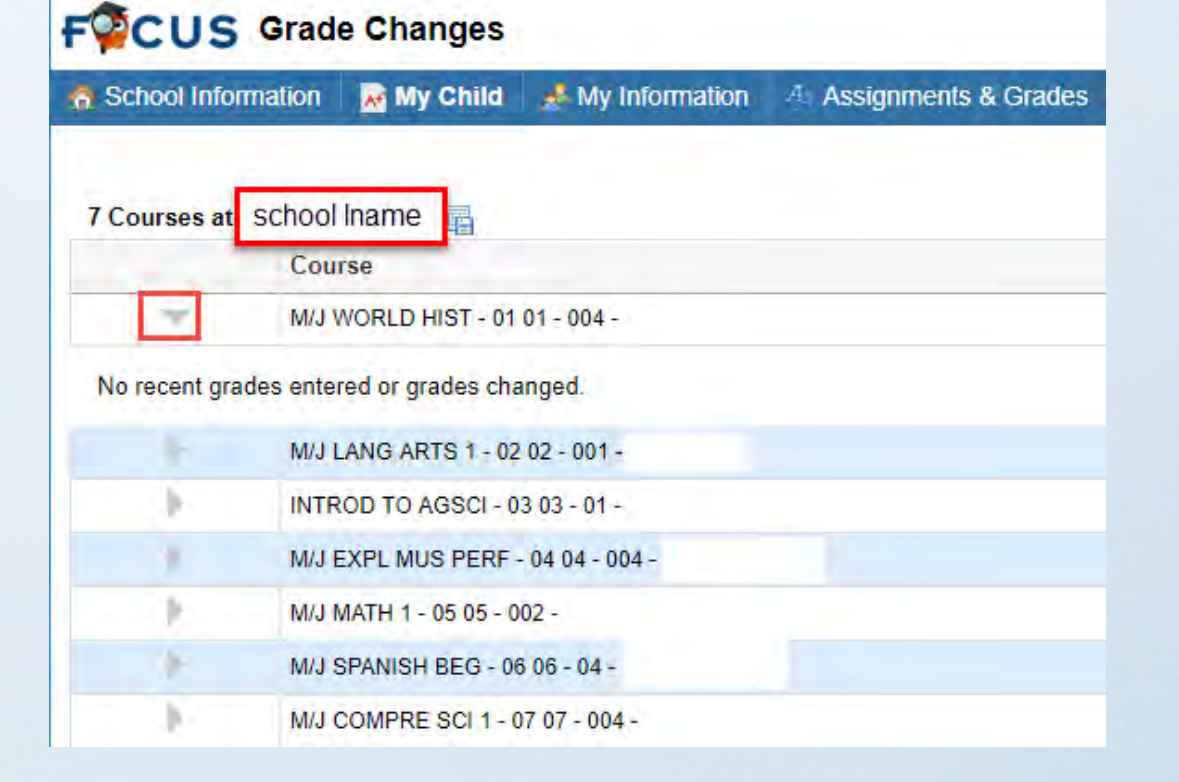

#### Focus Parent Portal - Test History

- Click on drop down arrow next to the student's name→ click on Test History to view a child's list of all standardized tests taken.
   Including FCAT, FSA, EOC, AP, SAT.
- To view test scores, click on the gray triangle in front of the administration date.

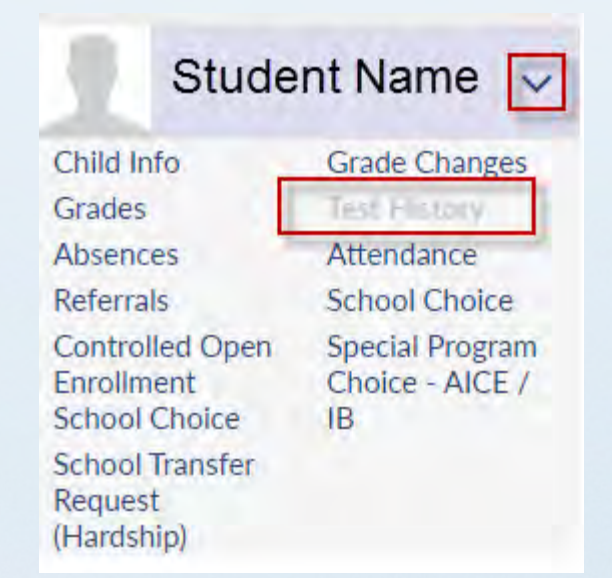

| Test                                 | Administration<br>Date |
|--------------------------------------|------------------------|
| FCAT 2.0 (FC2)                       | May 9, 2019            |
| FSA - FL Stds Asmts - ELA/Math (FSA) | May 2, 2019            |
| FSA - FL Stds Asmts - ELA/Math (FSA) | May 1, 2019            |
| iReady (IRD)                         | May 2, 2018            |
| iReady (IRD)                         | May 1, 2018            |

#### Focus Parent Portal – Absences/Attendance Chart

- My Child  $\rightarrow$  Absences.
- Use the Absent or Other Marks Legends to interpret the assigned code.

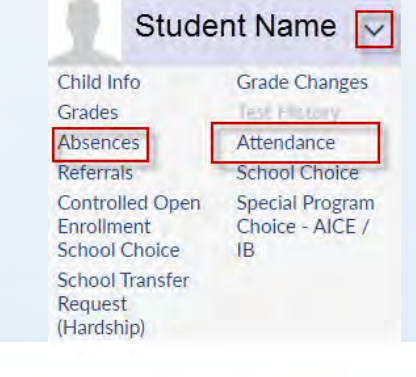

#### FOCUS Absences

| School Information                                                                                                    | My Child                                                                                                    | A My Information                                         | A: Assignments & Grades                                      |                                                                                                    |
|----------------------------------------------------------------------------------------------------|----------------------------------------------------------------------------------------------------|----------------------------------------------------------|--------------------------------------------------------------|----------------------------------------------------------------------------------------------------|
| Demographic Grades                                                                                                    | Absences                                                                                                    | Referrals Tes                                            | t History                                                    |                                                                                                    |
| Absent: 0 periods (during 0<br>Unexcused Absence: 0 p<br>3rd Party Documented E:<br>Excused Absence: 0 peri<br>Religious Holiday/Instruct<br>Needs a note=9 parent/g<br>Out of School Suspensio<br>Ullness Influenza-Like: 0 p<br>Decregoal Deagens (Jia | days)<br>eriods<br>xcused: 0 period:<br>ods<br>tion not otherwis:<br>uard excuse day<br>n: 0 periods<br>veriods<br>xcursed 0 periods | s<br>e recognized by the S<br>s used, still calling in s | chool District: 0 periods<br>sick days, unexcused: 0 periods | Other Marks: 0 periods (during 0 days)<br>In-School Suspension: 0 periods<br>School Business: 0 periods<br>Unexcused Tardy: 0 periods<br>Time Out-Discipline: 0 periods<br>El Unexcused Early Departure: 0 periods<br>El Unexcused Early Departure: 0 periods<br>El Signed Out Excused (but counted present): 0 periods<br>ATOSS. Out School Suspension. Off Comput: 0 periods<br>ATOSS. Out School Suspension. Off Comput: 0 periods |

Total Full Days Possible: 1 Total Full Days Attended: 1 (100%) Total Full Days Absent: 0 (0%) Enrollment Dates: Aug 13, 2018 - ...

- My Child → Attendance
- Click here to view daily attendance by period.

| le  | eport Tim <mark>efra</mark> | me: 08/01/2018 | = - 08/31/2 | <u>018 📑</u> D | aily 🔻 Upda   | te          |        |        |        |        |        |        |        |        |        |        |        |        |        |        |        |
|-----|-----------------------------|----------------|-------------|----------------|---------------|-------------|--------|--------|--------|--------|--------|--------|--------|--------|--------|--------|--------|--------|--------|--------|--------|
| tι  | udent ID:                   | student II     | ) number    |                |               |             |        |        |        |        |        |        |        |        |        |        |        |        |        |        |        |
| D   | emographic                  | Grades Abse    | nces Refe   | rrals Test H   | listory       |             |        |        |        |        |        |        |        |        |        |        |        |        |        |        |        |
| tte | endance breal               | kdown for      | students    | name           |               |             |        |        |        |        |        |        |        |        |        |        |        |        |        |        |        |
|     | Export:                     | Filters:       | OFF         |                | _             |             |        |        |        |        |        |        |        |        |        |        |        |        |        |        |        |
|     | Course 🛊                    |                | Absences 🛊  | Att Periods    | Sched Periods | Daily Att % | 8/13 🛊 | 8/14 🛔 | 8/15 🛊 | 8/16 🛊 | 8/17 🛊 | 8/20 🛊 | 8/21 🛊 | 8/22 🛊 | 8/23 🛊 | 8/24 🛊 | 8/27 🛊 | 8/28 🛊 | 8/29 🛔 | 8/30 🛊 | 8/31 🛊 |
|     | Daily Attenda               | ance           | 0           | -              | -             | -           | ?      | -      | -      |        |        | -      | •      | -      | -      | -      |        |        | •      |        | -      |
|     | 01 01 - 004                 |                | 0           | 1              | 1             | 100.0       | ?      | -      | -      | -      | -      | -      | •      | -      | -      | -      | -      |        | -      | -      | -      |
|     | 02 02 - 001                 |                | 0           | 1              | 1             | 100.0       | ?      | -      | -      |        | -      | -      | •      | -      | -      | -      |        |        | •      | -      | -      |
|     | 03 03 - 01 -                | Teeshow        | 0           | 1              | 1             | 100.0       | ?      | -      | -      | -      | -      | •      | •      | -      | -      | -      | -      | -      | -      | -      | -      |
|     | 04 04 - 004                 | name           | 0           | 1              | 1             | 100.0       | ?      |        | -      |        |        | •      | •      | -      | -      |        |        |        | •      | -      | -      |
|     | 05 05 - 002                 | namo           | 0           | 1              | 1             | 100.0       | ?      | -      | -      | -      | -      |        | •      | -      | -      | -      | -      | -      |        | -      | -      |
|     | 06 06 - 04 -                |                | 0           | 1              | 1             | 100.0       | ?      | •      |        | •      | •      | •      | •      | -      | •      |        |        |        | •      | -      | •      |
|     | 07 07 - 004                 |                | 0           | 1              | 1             | 100.0       | ?      | -      | -      | -      | -      | -      |        | -      | -      | -      | -      |        |        | -      | -      |
|     |                             | Total Presen   | t-          | 7              | out of 7      | 100.0%      | 7      | 0      | 0      | 0      | 0      | 0      | 0      | 0      | 0      | 0      | 0      | 0      | 0      | 0      | 0      |
|     |                             | Total Absen    | tO          | -              | -             | -           | 0      | 0      | 0      | 0      | 0      | 0      | 0      | 0      | 0      | 0      | 0      | 0      | 0      | 0      | 0      |
|     | Course                      |                | Absences    | Att Periods    | Sched Periods | Daily Att % | 8/13   | 8/14   | 8/15   | 8/16   | 8/17   | 8/20   | 8/21   | 8/22   | 8/23   | 8/24   | 8/27   | 8/28   | 8/29   | 8/30   | 8/31   |

#### Focus Parent Portal - Referrals

• To view your child's referral click on My Child  $\rightarrow$  Referral

The parent will be able to view the reporters name, incident date, submission date, referral time, context, discipline code(s), disciplinary action, and location.

| Referral                                                                        |  |
|---------------------------------------------------------------------------------|--|
| Reporter<br>Incident Date<br>Submission Date<br>Reviewed by an AdministratorYes |  |
| ▼ Referral                                                                      |  |
| Referral Time                                                                   |  |
| Additional Reporter ( non-user ) -                                              |  |
| Context                                                                         |  |
| Discipline Code(s)                                                              |  |
| Disciplinary Action                                                             |  |
| Incident Location                                                               |  |

#### Focus Parent Portal – To view your Childs Report Cards and Progress Reports

 Parents will be able to view their child's report card or progress report by clicking on Reports tab. Be sure to Print a copy or save a copy of your Childs report card or progress report.

| 00/12   |          |      |               | -      |  |
|---------|----------|------|---------------|--------|--|
| 3:04 PM | Report ( | Lard | Click on repo | ort to |  |

### Focus Parent Portal

#### My Profile:

• Parent can view their email address used to create their parent portal account.

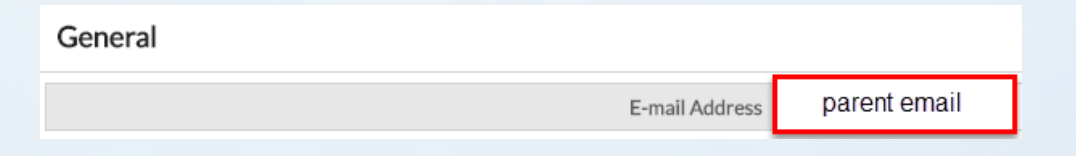

# Focus Preferences

**Display Options -** Parents can change the Language and background color.

| Display Options     | Password                                                                           | Notifications                             |                                                                |          |
|---------------------|------------------------------------------------------------------------------------|-------------------------------------------|----------------------------------------------------------------|----------|
| Language            | <ul> <li>Français</li> <li>русский</li> <li>tiếng Việ</li> <li>Portugue</li> </ul> | s ● English<br>● Español<br>st ● 中文<br>ês | <ul> <li>● English</li> <li>● 日本語</li> <li>● Kreyòl</li> </ul> | (Canada) |
| Highlight Color     | •                                                                                  | •                                         | •                                                              | •        |
| Student Info Layout | One Colum                                                                          | n 🔻                                       |                                                                | 1.1.1    |
| Default Filters On  | 0                                                                                  |                                           |                                                                |          |
| Date Format         | • Fe                                                                               | b v 26                                    | • 2020 •                                                       | •        |
|                     | Month D                                                                            | ay, Year Day                              | Month, Yea                                                     | ar       |

## **Password** - Parent can also change their password.

| Notifications | Password | isplay Options  |
|---------------|----------|-----------------|
|               | ord      | Current Passwo  |
|               | ord      | New Passwo      |
|               | brd      | rify New Passwo |

**Notifications** – Parents can set up notifications for attendance, discipline, upcoming assignments, Grades Link, and Events and Messages.

| ay Options | s Password Notifications |              |             | Save                             |
|------------|--------------------------|--------------|-------------|----------------------------------|
| 1 Parent   |                          | E.J.         |             | 0                                |
| status     | Name                     | Email        | Frequency   | Summaries                        |
|            | Parents Name Parents Na  | 2-12-20-01   | Novor Daily | Attendance Discipline            |
|            |                          | Parents Name | Weekly      | Upcoming Assignments Grades Link |
|            |                          |              |             | Events and Messages              |

## Parent Portal – Change your password

- To change your password go to Preferences then Password
- Enter current or temporary password, then enter your new password twice.
- Password **MUST** be 8 characters long.
- Be sure to click the SAVE button

| F |                    | 0 Help                                                 | Parent Name                 | School Name      |
|---|--------------------|--------------------------------------------------------|-----------------------------|------------------|
| * | Portal             |                                                        |                             | School Year Save |
| 0 | School Information | Display Options Password Notifications Linked Accounts |                             |                  |
| 4 | My Profile         | Current Password                                       | Be sure to c<br>the SAVE bu | lick<br>itton    |
| ¢ | Preferences        | Verify New Password                                    |                             | -                |

#### Focus Parent Portal – Tips

- Having issues with logging into your parent portal account.
  - Be sure you are using Google Chrome as your browser.
- Check to make sure you are using the email address used to create your account.

Google Chrome <

Web browser

- Check to make sure your caps lock is not on.
- To change your email address or any changes or issues, contact your child's school Registrar or Parent Portal Liaison.

#### Focus Parent Portal - Tips

• Click on the Focus logo located in the upper left hand corner to go back to the parent home portal page.

there are abild will be seen on the tark

More than one child will be seen on the tab.

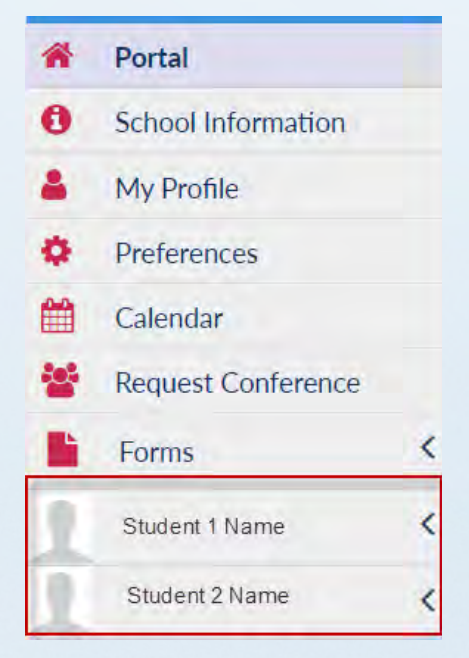